# **GUÍA BÁSICA**

Consulta do calendario das actividades

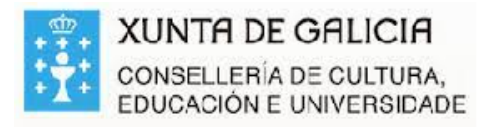

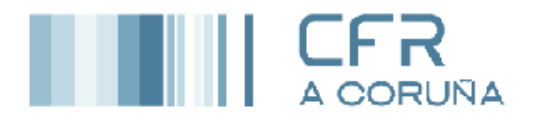

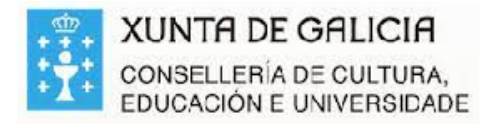

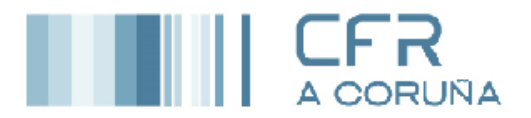

### INTRODUCIÓN

O presente documento ten como obxecto guiar ás persoas participantes en actividades de formación do profesorado no procedemento que deben seguir para consultar o calendario das actividades formativas nas que estamos admitidos.

## CONSULTA DO CALENDARIO DAS ACTIVIDADES FORMATIVAS NAS QUE ESTAMOS ADMITIDOS

- 1. Acceder ao portal educativo tecleando no navegador https://www.edu.xunta.gal/fprofe
- 2. Identificarse tecleando nome de usuario e contrasinal e premer

#### •

Entrar

## Identifíquese

| Usuario de educación | Ŧ |
|----------------------|---|
| cfr.coruna.tic3      |   |
|                      |   |
| Entrar               |   |

3. Unha vez accedeu a FPROFE, prema en

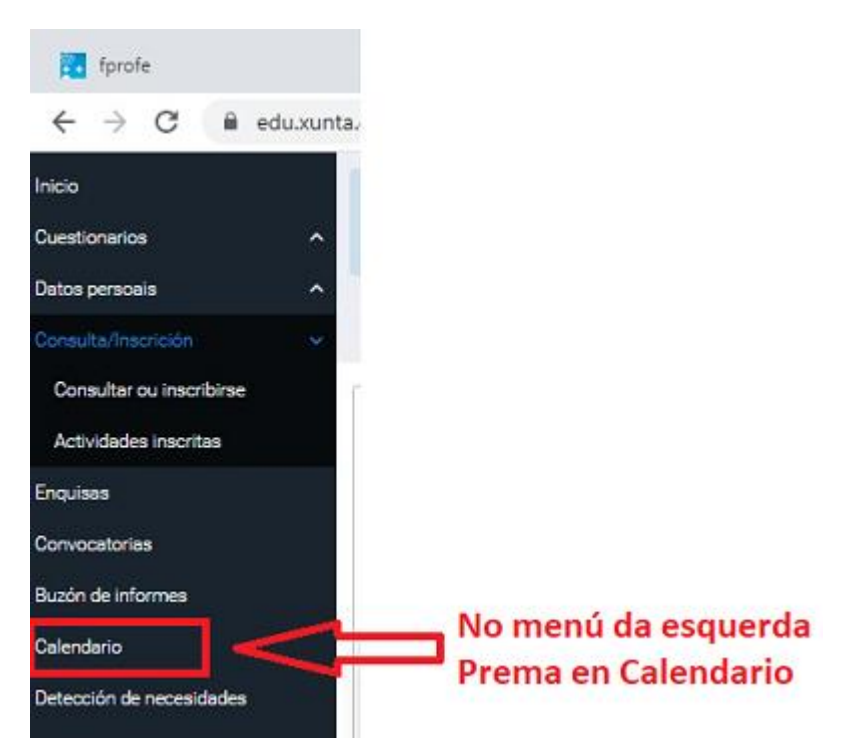

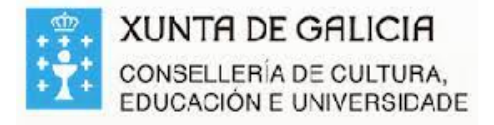

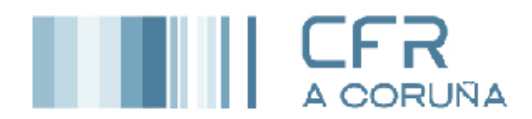

4. Ábrese a pantalla na que vemos o mes actual e as actividades nas que estamos admitidos.

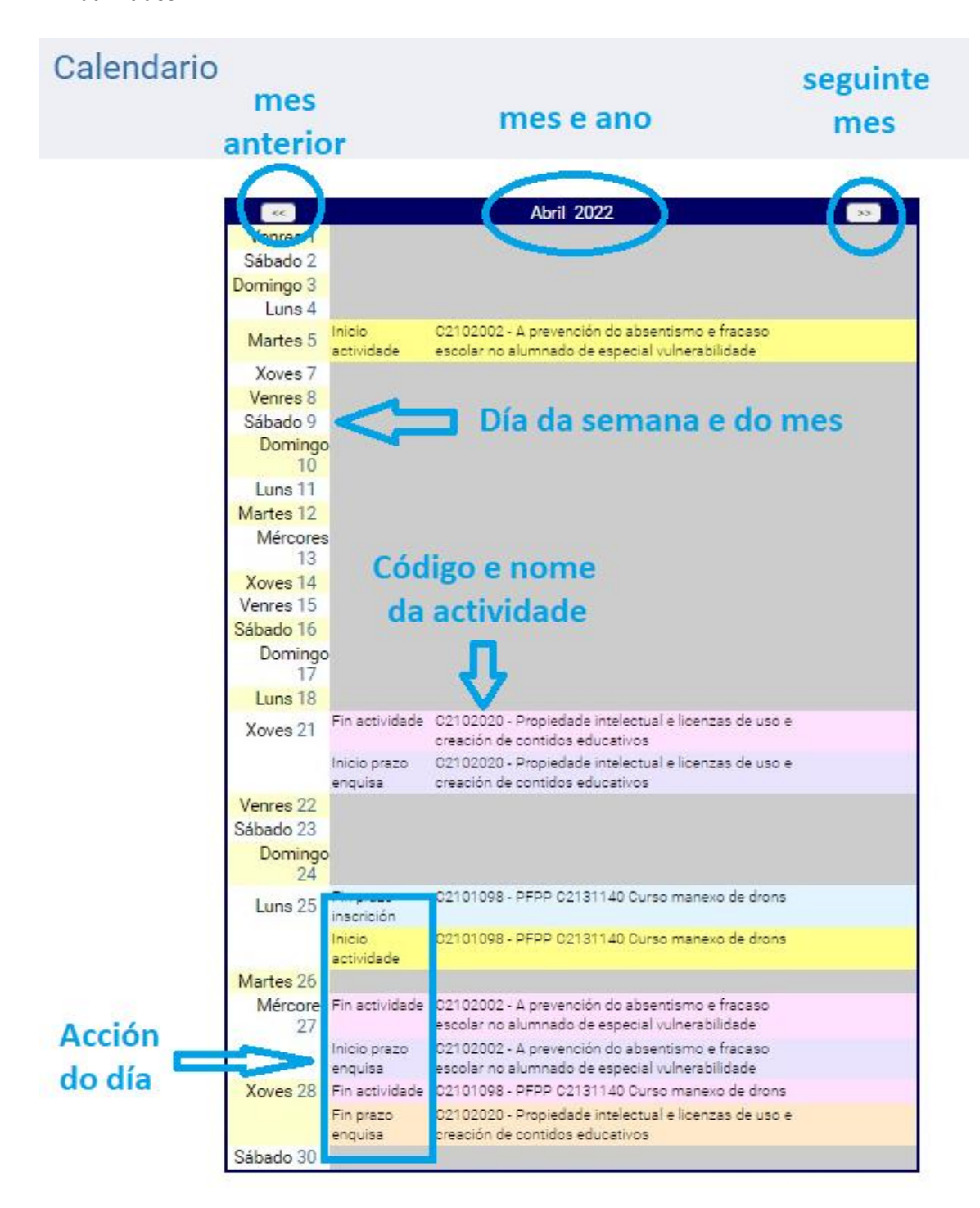